# MSSQL 2012 백업 설정

실행 환경 : Windows 2012 R2, MSSQL 2012 백업 방법 : 로컬 백업, 백업 일시: 매일 새벽4시, 파일 보관일: 3일 기준

#### 1. 백업본 저장공간 및 백업 로그파일 저장 디렉토리 생성

백업 파일이 저장될 위치 : D:₩Backup₩DB 백업 로그파일이 저장될 위치 : D:₩Backup₩Log

|                   |                   | Backup        |       |           | - 0 X |
|-------------------|-------------------|---------------|-------|-----------|-------|
| 공유 보기             |                   |               |       |           | × 0   |
| 🌡 🕨 내 PC 🕨 로컬 디스크 | ∃ (D:) 🕨 Backup 🕨 |               | v ¢   | Backup 검색 | م     |
| 이름                | *                 | 수정한 날짜        | 유형    | 크기        |       |
| DB                |                   | 2017-07-05 오전 | 파일 볼더 |           |       |
| 📕 Log             |                   | 2018-01-09 오전 | 파일 뿔더 |           |       |
| us Log            |                   | 2018-01-09 오신 | 파일 알다 |           |       |
|                   |                   |               |       |           |       |

### 2. SQL Server 에이전트 서비스 실행

| lister |                 |                 |                                        |
|--------|-----------------|-----------------|----------------------------------------|
| 정보     | 프로그램 및 기능(F)    |                 |                                        |
|        | 전원 옵션(O)        |                 |                                        |
| 8      | 이벤트 뷰어(V)       |                 |                                        |
|        | 시스템(Y)          |                 |                                        |
| IIS    | 장치 관리자(M)       |                 | 실행                                     |
| 정보     | 네트워크 연결(W)      |                 |                                        |
|        | 디스크 관리(K)       | 7007            | 프로그램, 폴더, 문서, 또는 인터넷 주소를 입력하여 해당 항목을 열 |
|        | 컴퓨터 관리(G)       |                 | T XGUU.                                |
|        | 명령 프롬프트(C)      | 열기( <u>0</u> ): | services.msc 🗸                         |
| SQ     | 명령 프롬프트(관리자)(A) |                 | 🛞 이 작업은 관리자 권한으로 실행됩니다.                |
| Mar    | 작업 관리자(T)       |                 |                                        |
|        | 제어판(P)          |                 |                                        |
|        | 파일 탐색기(F)       |                 | 확인 취소 찾아보기( <u>B</u> )                 |
|        | 건색(S)           |                 |                                        |
| W      | 실행(R)           |                 |                                        |
| 1      | 종료 또는 로그아웃(U) ▶ |                 |                                        |
|        | 데스크통(D)         |                 |                                        |
|        |                 | e apa           |                                        |
|        |                 |                 |                                        |

<SQL 에이전트 상태 확인 위해서 서비스 창 실행> 시작 버튼에서 우측 마우스 -> 실행 -> 실행창에서 services.msc 입력 -> 확인

add4sys

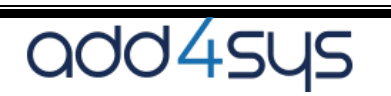

| 서비스 이름:                                         | SQLSERVERAGENT                                                                        |
|-------------------------------------------------|---------------------------------------------------------------------------------------|
| 표시 이름:                                          | SQL Server 에이전트 (MSSQLSERVER)                                                         |
| 설명:                                             | 작업을 실행하고 SQL Server를 모니터링하며 경고를<br>발생시키고 일부 관리 태스크를 자동화합니다.                           |
| 실행 파일 경로:                                       |                                                                                       |
|                                                 |                                                                                       |
| "C:₩Program Fi                                  | es#Microsoft SQL Server#MSSQL11.MSSQLSERVER#MSSQL                                     |
| "C:₩Program Fi<br>시작 유형(E):                     | es#Microsoft SQL Server#MSSQL11.MSSQLSERVER#MSSQL<br>수동 ~                             |
| "C:\Program Fi<br>시작 유형(E):<br>서비스 상태·          | es#Microsoft SQL Server#MSSQL11.MSSQLSERVER#MSSQL                                     |
| "C:₩Program Fi<br>시작 유형(E):<br>서비스 상태:          | es#Microsoft SQL Server#MSSQL11.MSSQLSERVER#MSSQL                                     |
| "C:₩Program Fi<br>시작 유형(E):<br>서비스 상태:<br>시작(S) | es#Microsoft SQL Server#MSSQL11.MSSQLSERVER#MSSQL<br>수동<br>중지됨<br>중지[] 일시 중지(P) 계속(R) |

SQL Server 에이전트 (MSSQLSERVER) 속성(로컬 컴퓨터)

서비스 창 -> SQL Server 에이전트 (MSSQLSERVER) 선택 -> 오른쪽 마우스 -> 속성 선택

×

| SQL Server 예이전트<br>(MSSQLSERVER)       이름       ▲       설명       상태       시각 유         서비스 즐지<br>서비스 즐지<br>서비스 다시 시작       Smart Card Device Enumeration Service       지문       실명       수등         서비스 즐지<br>서비스 다시 시작       Simart Card Removal Policy       스마       실명       수등         상태P (Simple Mail Transfer Protocol)       네트       실명       ~       ~         설명:<br>작업을 실행하고 SQL Server를 모니<br>티립하며 경고를 발생시키고 일부 관       Software Protection       Wind       ~       ~         SQL Server (MSSQLSERVER)       이트       실명       ~       ~       ~         리 태스크를 자동화합니다.       Soft Verifier       Secial Administration Console Helper       관리       ~       ~         SQL Server (MSSQLSERVER)       데이       실명       ~       ~       ~       ~         SQL Server NMSSQLSERVER)       데이       실명       ~       ~       ~       ~       ~       ~       ~       ~       ~       ~       ~       ~       ~       ~       ~       ~       ~       ~       ~       ~       ~       ~       ~       ~       ~       ~       ~       ~       ~       ~       ~       ~       ~       ~       ~       ~       ~ <t< th=""><th>서비스(로컬)</th><th>◎ 서비스(로컬)</th><th></th><th></th><th></th></t<>                                                                                                    | 서비스(로컬)  | ◎ 서비스(로컬)                                      |                                                      |                 |        |
|----------------------------------------------------------------------------------------------------|----------|------------------------------------------------|------------------------------------------------------|-----------------|--------|
| (MSSQLSERVER)       ③ Smart Card Device Enumeration Service       지 정       실행       수등(트         서비스 다시 시작       ⑤ Smart Card Removal Policy       스마       수등         서비스 다시 시작       ⑤ SMTP(Simple Mail Transfer Protocol)       비트       실행                                                                                                    |          | SQL Server 에이전트                                | 이름                                                   | 설명 상태           | 시작 유형  |
| 서비스 증지<br>서비스 드시 시작       Smart Card Removal Policy       스 □       수당         실명:<br>작업을 실행하고 SQL Server를 모니<br>터링하며 경고를 발생시키고 일부 관       Software Protection       Win       신리       사망         실명:<br>작업을 실행하고 SQL Server를 모니<br>터링하며 경고를 발생시키고 일부 관       Special Administration Console Helper       관리       사망       신령       사망         일명:<br>작업을 실행하고 SQL Server를 모니<br>터링하며 경고를 발생시키고 일부 관       Special Administration Console Helper       관리       사망       신령       사망         SQL Server (MSSQLSERVER)       El IL-그를 자동화합니다.       Soft Verifier       장도       실령       사망         SQL Server (MSSQLSERVER)       El IL-그를 자동화합입니다.       Soft Services (MSSQLSERVER)       III       실령       사용 인         SQL Server Distributed Replay Client       Ore                                                                                                    |          | (MSSQLSERVER)                                  | Smart Card Device Enumeration Service                | 지정 실행           | 수동(트리  |
| 시 비스 <u>C시 시작</u><br>서비스 <u>C시 시작</u><br>설명:<br>작업을 실행하고 SQL Server를 모니<br>타양하며 경고를 발생시키고 일부 관<br>리 태스크를 자동화합니다.                                                                                                    |          |                                                | 🐘 Smart Card Removal Policy                          | 스마              | 수동     |
| 실망:       SNMP Trap       로 월       수동         작업을 실행하고 SQL Server를 모니       Special Administration Console Helper       관리       수동         작업을 실행하고 SQL Server를 모니       Special Administration Console Helper       관리       수동         이 데스크를 자동화합니다.       Special Administration Console Helper       관리       실행       주동         이 데스크를 자동화합니다.       Sol, Server (MSSQLSERVER)       Services (MSSQLSERVER)       III       실행       자동         이 데스크를 자동화합니다.       Sol, Server Malysis Services (MSSQLSERVER)       III       실행       자동         이 데스크를 자동화합니다.       Sol, Server Distributed Replay Client       One       수동         이 Sol, Server Pistributed Replay Controller       Provi                                                                                                    |          | 시비스 중시 시자                                      | SMTP(Simple Mail Transfer Protocol)                  | 네트 실행           | 자동     |
| 실망:<br>작업을 실행하고 SQL Server를 모니<br>타랑하며 경고를 발생시키고 일부 관<br>리 태스크를 자동화합니다.<br>SQL Server (MSSQLSERVER)<br>I 태스크를 자동화합니다.<br>SQL Server (MSSQLSERVER)<br>SQL Server (MSSQLSERVER)<br>SQL Server (MSSQLSERVER)<br>SQL Server (MSSQLSERVER)<br>SQL Server (MSSQLSERVER)<br>SQL Server Analysis Services (MSSQLSERVER)<br>SQL Server Analysis Services (MSSQLSERVER)<br>SQL Server Management<br>SQL Server Protection Services 11.0<br>SQL Server VSS Writer<br>SQL Server VSS Writer<br>SSDP Discovery<br>SSDP Discovery<br>SSDP Di |          |                                                | 🖏 SNMP Trap                                          | <mark>로컬</mark> | 수동     |
| 실명:<br>작업을 실행하고 SQL Server를 모니<br>리 태스크를 자동화합니다.<br>이 SQL Full-text Filter Daemon Launcher (MSSQLSERVER)<br>이 SQL Full-text Filter Daemon Launcher (MSSQLSERVER)<br>이 · · · · · · · · · · · · · · · · · · ·                                                                                                    |          |                                                | Software Protection                                  | Wind            | 자동(지연  |
| 적급을 발행아프 SQL Server를 보니<br>터링하며 경고를 발생시키고 일본 관<br>리 태스크를 자동화합니다.       Spot Verifier       작재       수동(트         리 태스크를 자동화합니다.       SQL Full-text Filter Daemon Launcher (MSSQLSERVER)       Servi       실행       자동         이 데이       실행       자동       데이       실행       자동         이 데이       실행       자동       데이       실행       자동         이 데이       실행       자동       데이       실행       자동         이 데이       실행       자동       이 이       실행       자동         이 데이       실행       자동       이 이       실행       자동         이 데이       실행       자동       이 이       실행       자동         이 대       SQL Server Malysis Services (MSSQLSERVER)       비 그       사용 안         이 이       SQL Server Distributed Replay Controller       Provi       수동         이 SQL Server VSS Writer       Vind       실행       자동         이 이       SQL Server 0101전트 (MSSQLSERVER)       보고       사용 안         이 이       SQL Server 0101전트 (MSSQLSERVER)       보고       사용 안         이       SSDP Discovery       Storage Tiers Management       System Event Notification Service                                                                                                    |          | 실명:                                            | Special Administration Console Helper                | 관리              | 수동     |
| 지 등 이 등 소프 을 알 지 어 드 프 을 다 이 등 소프 을 알 지 어 드 프 는 이 이 있는 두비나 ext Filter Daemon Launcher (MSSQLSERVER)<br>이 이 실행 자동<br>이 이 실행 자동<br>이 이 실행 자동<br>이 이 실행 자동<br>이 이 실행 자동<br>이 이 실행 자동<br>이 이 실행 자동<br>이 이 실행 자동<br>이 이 실행 자동<br>이 이 실행 자동<br>이 이 실행 자동<br>이 이 실행 자동<br>이 이 실행 자동<br>이 이 실행 자동<br>이 이 실행 자동<br>이 이 실행 자동<br>이 이 실행 자동<br>이 이 실행 자동<br>이 이 실행 자동<br>이 이 수동<br>이 이 수동<br>이 이 수동<br>이 이 수동<br>이 이 수동<br>이 이 실행 자동<br>이 SQL Server Distributed Replay Client<br>이 SQL Server Distributed Replay Controller<br>이 SQL Server Reporting Services (MSSQLSERVER)<br>이 SQL Server VSS Writer<br>이 SQL Server VSS Writer<br>이 SQL Server 이 이 전 드 (MSSQLSERVER)<br>이 있 SSDP Discovery<br>이 Storage Tiers Management<br>이 System Event Notification Service<br>이 System Event Notification Service<br>이 System Event Notification Service<br>이 System Events Broker<br>건택 내용에 대한 속성 대화 상자를 입니다.                                                                                                    |          | 적업을 실행하고 SQL Server를 보니<br>터리하며 경고를 받새시키고 있는 과 | 🔍 Spot Verifier                                      | 잠재              | 수동(트리  |
| 실험       SQL Server (MSSQLSERVER)       데이       실형       자동         SQL Server Analysis Services (MSSQLSERVER)       비즈       실형       자동         SQL Server Browser       클라       사용 연         SQL Server Distributed Replay Client       One       수동         SQL Server Distributed Replay Controller       Provi       수동         SQL Server Distributed Replay Controller       Provi       수동         SQL Server VISS Writer       Wind       실형       사용 연         SQL Server VISS Writer       Wind       실형       자동         SQL Server VISS Writer       Wind       실형       자동         SQL Server VISS Writer       Wind       실형       자동         SQL Server VISS Writer       Wind       실형       자동         SQL Server VISS Writer       Wind       실형                                                                                                    |          | 리 태스크를 자동화합니다.                                 | 🔍 SQL Full-text Filter Daemon Launcher (MSSQLSERVER) | Servi 실행        | 수동     |
| SQL Server Analysis Services (MSSQLSERVER) 비즈 실행 자동<br>SQL Server Browser                                                                                                    |          |                                                | 👒 SQL Server (MSSQLSERVER)                           | 데이 실행           | 자동     |
| SQL Server Browser 클라 사용 연<br>SQL Server Distributed Replay Client One 수동<br>SQL Server Distributed Replay Controller Provi 수동<br>SQL Server Distributed Replay Controller Provi 수동<br>SQL Server Integration Services 11.0 SSIS 사용 연<br>SQL Server VSS Writer Wind 실형 자동<br>SQL Server VSS Writer Wind 실형 자동<br>SQL Server 010전트 (MSSQLSERVER) 보고 사용 연<br>SQL Server 010전트 (MSSQLSERVER) 보고 사용 연<br>SQL Server 010전트 (MSSQLSERVER) 보고 사용 연<br>SQL Server 010전트 (MSSQLSERVER) 보고 사용 연<br>SQL Server 010전트 (MSSQLSERVER) 보고 사용 연<br>SQL Server 010전트 (MSSQLSERVER) 보고 사용 연<br>SQL Server 010전트 (MSSQLSERVER) 외리 실형 자동<br>SQL Server 010전트 (MSSQLSERVER) 외리 실형 자동<br>SQL Server 0100 Server (MSQLSERVER) 외리 실험 (MSQLSERVER) 외리 (MSQLSERVER                                                                                                    |          |                                                | 🖏 SQL Server Analysis Services (MSSQLSERVER)         | 비즈 실행           | 자동     |
| SQL Server Distributed Replay Client One 수동<br>SQL Server Distributed Replay Controller Provi 수동<br>SQL Server Distributed Replay Controller Provi 수동<br>SQL Server Integration Services 11.0 SSIS 사용 연<br>SQL Server VSS Writer Wind 실형 자동<br>SQL Server VSS Writer Wind 실형 자동<br>SQL Server 이이전트 (MSSQLSERVER) 보고 사용 연<br>SQL Server 이이전트 (MSSQLSERVER) Vind 실형 자동<br>SQL Server 이이전트 (MSSQLSERVER) Vind 실형 자동<br>SQL Server 이이전트 (MSSQLSERVER) Vind 실형 자동<br>SQL Server 이이전트 (MSSQLSERVER) VInd 실형 자동<br>SQL Server 이이전트 (MSSQLSERVER) VInd 실형 자동<br>SQL Server 이이전트 (MSSQLSERVER) VInd 실형 자동<br>SQL Server 이이전트 (MSSQLSERVER) VInd 실형 자동<br>SQL Server Notification Service<br>System Event Notification Service<br>System Events Broker VIND 기속(M)<br>다시 시작(E)<br>모든 작업(O) V<br>ME 고치(D)                                                                                                    |          |                                                | SQL Server Browser                                   | 클라              | 사용 안 힘 |
| SQL Server Distributed Replay Controller Provi 수동<br>SQL Server Integration Services 11.0 SSIS 사용 연<br>SQL Server Reporting Services(MSSQLSERVER) 보고 사용 연<br>SQL Server VSS Writer Wind 실형 자동<br>SQL Server 에이전트 (MSSQLSERVER) 지난 시험 지도<br>SQL Server 에이전트 (MSSQLSERVER) 이 신형 지도<br>SQL Server 에이전트 (MSSQLSERVER) 이 신형 지도<br>SQL Server 에이전트 (MSSQLSERVER) 이 신형 지도<br>SQL Server 에이전트 (MSSQLSERVER) 이 신형 사용 연<br>Vind 실형 자동<br>SQL Server 에이전트 (MSSQLSERVER) 이 신형 사용 연<br>Vind 실형 자동<br>SQL Server 에이전트 (MSSQLSERVER) 이 신형 신형 가동<br>SQL Server 에이전트 (MSSQLSERVER) 이 신형 신형 사용 연<br>Vind 실형 자동<br>SQL Server 에이전트 (MSSQLSERVER) 이 신형 실형 자동<br>CL · · · · · · · · · · · · · · · · · · ·                                                                                                    |          |                                                | SQL Server Distributed Replay Client                 | One             | 수동     |
| ···································                                                                                                    |          |                                                | 🖏 SQL Server Distributed Replay Controller           | Provi           | 수동     |
| · · · · · · · · · · · · · · · · · ·                                                                                                    |          |                                                | SQL Server Integration Services 11.0                 | SSIS            | 사용 안 형 |
| · · · · · · · · · · · · · · · · · ·                                                                                                    |          |                                                | SQL Server Reporting Services(MSSQLSERVER)           | 보고              | 사용 안 혐 |
| 소 SQL Server 에이전트 (MSSQLSERVER)       자 어 시 책 TLE         SSDP Discovery       SSDP Discovery         Storage Tiers Management       중지(①)         System Event Notification Service       일시 증지(①)         확장 (표준/       모든 작업(⑥)         선택 내용에 대한 속성 대화 상자를 입니다.       내로 고치(○)                                                                                                    |          |                                                | 🖏 SQL Server VSS Writer                              | Wind 실행         | 자동     |
| 실택 내용에 대한 속성 대화 상자를 입니다. 시작(도)                                                                                                    |          |                                                | 端 SQL Server 에이전트 (MSSQLSERVER)                      | 자아 시해           | TLE    |
| · · · · · · · · · · · · · · · · · · ·                                                                                                    |          |                                                | SSDP Discovery                                       | 시작( <u>S</u> )  |        |
| 실시 중지(U)<br>계속(M)<br>다시 시작(E)<br>확장 / 표준 /<br>선택 내용에 대한 속성 대화 상자를 입니다. 일시 중지(U)<br>기속(M)<br>다시 시작(E)<br>모든 작업(K) →                                                                                                    |          |                                                | 🔍 Storage Tiers Management                           | 중지( <u>O</u> )  |        |
| 학장 / 표준 /         계속(M)           전택 내용에 대한 속성 대화 상자를 입니다.         기속(K)                                                                                                    |          |                                                | 😪 Superfetch                                         | 일시 중지(빈)        |        |
| ····································                                                                                                    |          |                                                | System Event Notification Service                    | 계속(M)           |        |
| \ 확장 / 표준 / 모든 작업 (K) ▶<br>선택 내용에 대한 속성 대화 상자를 엽니다.                                                                                                    |          |                                                | System Events Broker                                 | 다시 시작(E)        |        |
| 신역 내용에 내한 쪽장 내와 상사를 입니다.                                                                                                    |          | ∖확장√표준∕                                        |                                                      | 모든 작업(K)        | •      |
| ·····································                                                                                                    | 신택 내용에 너 | 내한 옥성 내와 상사를 입니다.                              |                                                      |                 |        |
|                                                                                                    |          |                                                |                                                      | <b>T</b> '8W    |        |
|                                                                                                    |          |                                                |                                                      |                 |        |

| 서비스 이름:                                                | SQLSERVERAGENT                                            |         |
|--------------------------------------------------------|-----------------------------------------------------------|---------|
| 표시 이름:                                                 | SQL Server 에이전트 (MSSQLSERVER)                             |         |
| 설명:                                                    | 작업을 실행하고 SQL Server를 모니터링하며 경<br>발생시키고 일부 관리 태스크를 자동화합니다. | 명고를 🔨   |
|                                                        | )                                                         |         |
| 실행 파일 경로:                                              |                                                           |         |
| 실행 파일 경로:<br>"C:\Program F                             | iles#Microsoft SQL Server#MSSQL11.MSSQLSERV               | er₩MSSC |
| 실행 파일 경로:<br>"C:₩Program F<br>시작 유형(E):                | iles₩Microsoft SQL Server₩MSSQL11.MSSQLSERV<br>자동         | ER₩MSSC |
| 실행 파일 경로:<br>"C:₩Program F<br>시작 유형(E):<br><br>서비스 상태: | iles₩Microsoft SQL Server₩MSSQL11.MSSQLSERV<br>자동<br>실행 중 | ER₩MSSC |

시작 유형 -> `자동', 서비스 상태 : `실행 중' 으로 표시되어야 백업 정상 작동합니다

## 3. 매니지먼트 스튜디오에서 백업 설정

| a <sup>li</sup> | 서버에 연결                        | ×   |
|-----------------|-------------------------------|-----|
| SQL             | Server 2012                   |     |
| 서버 유형(T):       | 데이터베이스 엔진                     | ~   |
| 서버 미름(S):       | 8                             | ~   |
| 인증(A):          | Windows 인증                    | ~   |
| 사용자 미름(U):      | WIN-R0ER4P5JPDRWAdministrator | Y   |
| 암호(P):          |                               |     |
|                 | 암호 저장(M)                      |     |
| 연결((            | C) 취소 도움말 옵션(O                | )>> |

MSSQL Management Studio 실행

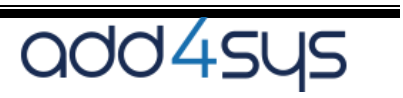

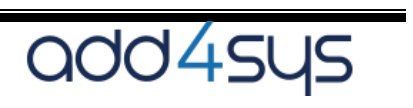

| 계속 -> 속성 -> | 이름, | 설명 | 입력. | 일정 · | -> | 변경 | 클릭 |  |
|-------------|-----|----|-----|------|----|----|----|--|
|-------------|-----|----|-----|------|----|----|----|--|

| <b>B</b>                         | 유지 관리 계획 마법사                    | _ <b>_ X</b> |
|----------------------------------|---------------------------------|--------------|
| 계획 속성 선택<br>유지 관리 태스크 예약         | 방법을 선택하십시오.                     |              |
| 미름(M):<br>설명(D):                 | 이름설정  예)DB백업<br>설명입력 예)DB일일백업   | ×            |
| 다음 계정으로 실행(R):                   | SOL Server 에이전트 서비스 계정          | ~            |
| ○ 각 태스크에 별도의 일<br>● 전체 계획에 하나의 일 | 정<br>정 또는 일정 없음                 |              |
| 일정:<br>예약되지 않음(요청 시)             |                                 | 변경(C)        |
| 도움말(H)                           | < <b>뒤로(B) 다음(N) &gt;</b> 마침(F) | <b>취소</b>    |

| 과리 _ \ | 으지과리게회 -> | 이르쪼 마으스 | 메드에서 `으지 | 과기 게회 | 마번사 | 서태 |
|--------|-----------|---------|----------|-------|-----|----|
| 컨디 ->  | 규시컨디게푁 -> | 오근속 매주스 | 메뉴에지 규지  | 컨디 게푁 | 마디자 | 쒼택 |

| <b>*</b>                                 |                          |
|------------------------------------------|--------------------------|
| 파일(F) 편집(E) 보기(V)                        | 디버그(D) 도구(T) 창(W) 도움말(H) |
| : 🔂 • 🖂 • 💋 📓 🥥                          | 🔔 새 쿼리(N) 📑 📸 📆 🏭 🐰 🔤    |
| 개체 탐색기                                   | <b>▼</b> 4 ×             |
| 여경 • • • • • • · · · · · · · · · · · · · |                          |
|                                          |                          |
| □ □ □ □ □ □ □ □ □ □ □ □ □ □ □ □ □ □ □    |                          |
| 표 🧰 보안                                   |                          |
| 🗉 🪞 서버 개체                                |                          |
| 표 🦾 복제                                   |                          |
| 표 🧰 AlwaysOn 고가                          | 용성<br>                   |
| 🗉 🛄 코니                                   |                          |
| 표 🔄 이미터 컬렉                               | 션                        |
| 🗉 🛃 리소스 관리                               | 자                        |
| 🗉 📝 확장 이벤트                               |                          |
| 표 🚍 유지 관리 /                              | [1]<br>새 유지 과리 계회(N)     |
| 말 물 30L Serv                             | 우지 과리 계회 마버사에이           |
| Distribute                               | 표적 전의 개력 이입지(W)          |
| 🗉 🧰 레거시                                  | 기록 보기(V)                 |
|                                          | 보고서(P)                   |
| E B SQL Server                           | 새로 고침(F)                 |
|                                          |                          |

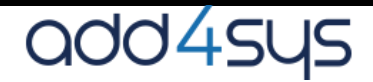

| 100                                                                                                    | 으지 과리 계회 마번사                                                                  | _ 0 X      |
|----------------------------------------------------------------------------------------------------|-------------------------------------------------------------------------------|------------|
| 의 유지 관리 태스크<br>이 계획에서 수행                                                                                                    | 표시 전력 개봉 학합시<br><u>3</u> 선택<br>할 태스크를 선택하십시오.                                 | -          |
| 하나 이상의 유지 관리<br>☐ 데이터베이스 무결<br>☐ 데이터베이스 축소<br>○ 인덱스 다시 구성<br>○ 인덱스 다시 작성<br>☐ 통계 업데이트<br>☐ 기록 정리<br>○ SQL Server 에이전<br>✔ 데이터베이스 백업<br>☐ 데이터베이스 백업<br>☐ 데이터베이스 백업<br>♥ 유지 관리 성리 태종 | 태스크를 선택하십시오(S).<br>성 검사<br>:<br>현트 작업 실행<br>(전체)<br>((자등)<br>((트랜잭션 로그)<br>스크 |            |
| 😲 유지 관리 정리                                                                                                    | 태스크는 유지 관리 계획을 실행할 때 남은 파일을 제거합니다.                                            |            |
| 도움말(H)                                                                                                    | < 뒤로(B) 다음(N) > 마침(F)                                                         | 취소         |
| 유지 관리 태스크                                                                                                    | . 선택 -> 데이터베이스 백업 (전체), 유지 관리 정리                                              | 태스크 선택. `다 |

하루에 지정된 시간에 한번씩 실행 되도록 스케쥴을 설정한다. 일정 유형 -> 되풀이 선택,`사용' 체크. 되풀이 -> 일별.일별.빈도 -> 한번 수행.오전 04:00시 선택

| 이름(N):           | Backup                                |               |             | 이 일정 내의 작업(J) |
|------------------|---------------------------------------|---------------|-------------|---------------|
| 일정 유형(S):        | 되풀이                                   |               | ×           | ☑ 사용(B)       |
| 한 번 발생<br>날짜(D): | 2017-03-02 @~ 시간(T):                  | 오후 2:56:27    | A V         |               |
| 빈도               | · · · · · · · · · · · · · · · · · · · |               |             |               |
| 되풀미(C):          | 일별 🗸                                  |               |             |               |
| 0H(C): 1         | ♀ 일마다 되풀이                             |               |             |               |
| 일별 빈도            |                                       |               |             |               |
| ◉ 한 번 수행(A):     | 오전 🙋:00:00 🔶                          |               |             |               |
| ○ 되풀미 수행(V):     | 1 😌 시간 🗸                              | 시작(I):        | 오전 12:00:00 |               |
|                  |                                       | 종료(G):        | 오후 11:59:59 |               |
| 기간               |                                       |               |             |               |
| 시작 날짜(D):        | 2017-03-02                            | ○ 종료 날짜(E):   | 2017-03     | -02 🗐 🔻       |
|                  |                                       | ◉ 종료 날짜 없음(0) | :           |               |
| 요약               |                                       |               |             |               |

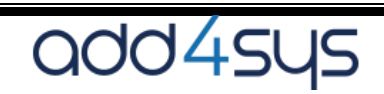

| 모드 | EII OI E | НШО | ーイント | 배어 | 뒤도로 | 석정 |
|----|----------|-----|------|----|-----|----|
| エー |          |     |      |    | 피포축 | 20 |

**B** 

유지 관리 태스크 순서 선택 이 태스크를 수행할 순서를 선택하십시오.

태스크 실행 순서를 선택하십시오(S).

[데이터베이스 백업(전체) 유지 관리 정리 태스크

| ♥ 데입터베이스 백업이 먼저<br>데이터베이스 백업이 먼저<br>에 위치 시킨다.          데이터베이스 백업이 먼저         데이터베이스 백업이 먼저                                                                                                    | 위로 이동(U) 마래로 이동(D)<br>국률 통해 원본 데이터베이스, 대상 파일 또는 테이프를 지정하고 전체<br>실행된 후, 유지관리 정리 태스크가 실행되도록 "데이터베이스<br>이태스크 정의                                  |
|----------------------------------------------------------------------------------------------------|----------------------------------------------------------------------------------------------------|
| 백업 유형(K):                                                                                                    | 전체 🗸 🤟                                                                                                    |
| 데이터베이스(D):                                                                                                    | <하나 미상을 선택하십시오.> ▼                                                                                                    |
| 백업 구성 요소<br><ul> <li>데이터베이스(E)</li> <li>파일 및 파일 그룹(G):</li> </ul> <li>복사 전용 백업(P)</li> <li>가용성 데이터베이스의 경우 병</li> <li>백업 세트 만료 기한(B):</li> <li>다음 이후(F)</li> <li>날짜(N)</li> <li>백업할 위치: 이 디스코(I) 〇 터</li> <li>하나 이상의 파일에서 데이터버</li> | <ul> <li>● 모든 데이터베이스(D)</li> <li>○ 시스템 데이터베이스(S)</li> <li>○ 모든 사용자 데이터베이스(master, model, msdb, tempdb 제외)</li> <li>○ 다음 데이터베이스(T):</li> </ul> |
| 백업 파일이 있는 경우(X):<br>모든 데이터베이스에 대한 백<br>/er Configuration Mana<br>대한 하<br>C:\\Pr<br>::::::::::::::::::::::::::::::::::::                                                                                                    | □ 온라인 상태가 아닌 데이터베이스 무시(I)           확인         취소                                                                                             |

유지 관리 계획 마법사

느 백업(전체)"를 위쪽

- -

x

----

| <b>데이터베이스 백업(전체</b><br>유지 관리 태스크를 구성하신      | ) 태스크 정의<br>실시오.                                       |
|---------------------------------------------|--------------------------------------------------------|
| 백업 유형(K):                                   | 전체 / ^                                                 |
| 데이터베이스(D):                                  | <하나 이상을 선택하십시오.>                                       |
| 백업 구성 요소<br>④ 데이터베이스(E)<br>〇 파일 및 파일 그룹(G): |                                                        |
| □ 복사 전용 백업(P) □ 가용성 데이터베이스의 경우 백            | ● 모든 데이터베이스(D)                                         |
| □ 백업 세트 만료 기한(B):<br>ⓒ 다음 이후(F)             | ○ 시스템 데이터베이스(S)                                        |
| ○ 날짜(N)<br>백업할 위치: ● 디스크(I) ○ E             | ○ 모든 사용자 데이터베이스(master, model, msdb, tempdb 제외)<br>(U) |
| ○ 하나 이상의 파일에서 데이터비                          | ○ 다음 데이터베이스(T):                                        |
|                                             | master<br>model<br>msdb                                |
| 백업 파일이 있는 경우(X): [최                         | 🔄 온라인 상태가 아닌 데이터베이스 무시(I)                              |
| er Configuration Mana                       | 화이 치스                                                  |
| and 3.                                      |                                                        |

| 데이터베이스 백업(전체<br>유지 관리 태스크를 구성하              | <b>) 태스크 정의</b><br>십시오.          |    | -        |
|---------------------------------------------|----------------------------------|----|----------|
| ·                                           | 저 <b>눼</b>                       | N  |          |
| 데이터베이스(D):                                  |                                  |    | <b>^</b> |
| 백업 구성 요소<br>④ 데이터베이스(E)<br>〇 파일 및 파일 그룹(G): |                                  |    |          |
| □ 복사 전용 백업(P) □ 가용성 데이터베이스의 경우 !            | 백업에 대한 복제본 우선 순위 및 주 백업 설정 무시(G) |    |          |
| 🔄 백업 세트 만료 기한(B):                           |                                  |    |          |
| ◉ 다음 이후(F)                                  | 14 文 일                           |    | 1.000    |
| ○ 날짜(N)                                     | 2017-03-16                       |    | =        |
| 백업할 위치: 💿 디스크(I) 🔿 E                        | ₩0I프(P)                          |    |          |
| ○ 하나 이상의 파일에서 데이터!                          | 베이스 백업(S)                        |    |          |
|                                             | 추가(A                             | Ð  |          |
|                                             | M74                              | V) |          |
|                                             | 내용(                              | T) |          |
| 백업 파일이 있는 경우(X): 🔤                          | 추가                               | ~  | -        |
| ● 모든 데이터베이스에 대한 백<br>☑각 데이터베이스에 대한 히        | 업 파일 만들기(R)<br>위 디렉터리 만들기(U)     |    |          |
| 폴더(L): D:₩Ba                                | ackup₩DB                         |    |          |
| 백업 파일 확장명(0):                               | bak                              |    |          |
| 🛄 백업 무결성 확인(Y)                              |                                  |    |          |
| 백업 압축 설정(M): 기본 사                           | 에비 설정 사용                         | ~  |          |
| 최초 생성한 백업 디렉토리                              | 에 백업본이 생성되도록 설정                  |    |          |

디렉토리별 하위 디렉토리를 만들어서 bak 의 확장자로 백업

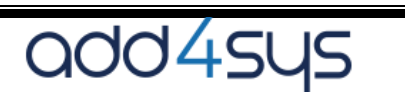

| 유지 관리 정리 태스크 정의<br>유지 관리 태스크를 구성하십시오. | 100 |
|---------------------------------------|-----|
| 다음 유형의 파일 삭제:                         | ^   |
| ◉ 백업 파일(K)                            |     |
| ○ 유지 관리 계획 텍스트 보고서(X)                 |     |
| 파일 위치:                                |     |
| 〇 특정 파일 삭제(S)                         |     |
| 파일 이름(L):                             |     |
| ◉ 확장명에 따라 폴더 검색 및 파일 삭제(0)            |     |
| 폴더(D): D:₩Backup₩DB                   |     |
| 파일 확장명(l): bak                        |     |
| ☑ 첫 번째 수준의 하위 폴더 포함(F)                |     |
| 파일 보존 기간: .                           |     |
| ☑ 태스크 런타임에 파일의 보존 기간에 따라 파일 삭제(T)     |     |
| 다음보다 오래된 파일 삭제(G):                    |     |
| 3 🗘 일 🗸                               |     |
|                                       |     |

유지 관리 정리 태스크는 백업파일이 자동으로 삭제 되도록 하는 설정입니다.

백업디렉토리 하위의 폴더에서 .bak 의 백업파일을 삭제 되도록 설정 원하는 파일 보존 기간을 입력하여, 보존기간이 지난 파일을 자동삭제 하도록 설정. D:\Backup\DB 디렉토리에서 3일 경과된 백업파일 삭제

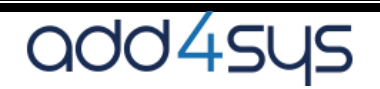

| - Ej                       | 유지 관리 계획 마법사                     | _ <b>_</b> X |
|----------------------------|----------------------------------|--------------|
| 보고서 옵션 선택<br>유지 관리계획 동작 보고 | 1서를 저장하거나 배포하는 데 사용할 옵션을 선택하십시오. |              |
| ☑ 텍스트 파일에 보고서 쓰기           | (₩)                              |              |
| 폴더 위치(0):                  | D:₩Backup₩Log                    |              |
| 🔲 전자 메일로 보고서 보내기           | (L)                              |              |
| 받는 사람(T):                  |                                  | ~            |

백업 로그파일을 D:\Backup\Log 디렉토리에 생성하도록 설정

보고서 옵션 선택 -> 텍스트 파일에 보고서 쓰기 -> 폴더 위치 : D:\Backup\Log 선택

| - S                                                                                                    | 유지 관리 계획 마법사                                                                                                    | _ <b>D</b> X |
|----------------------------------------------------------------------------------------------------|----------------------------------------------------------------------------------------------------|--------------|
| <b>마법사 완료</b><br>마법사에서 선택한                                                                                                    | 내용을 확인하고 [마침]을 클릭하십시오.                                                                                                    |              |
| 다음 동작을 수행하려면                                                                                                    | [마침]을 클릭하십시오.                                                                                                    |              |
| <ul> <li>□ 유지 관리 계획 마법</li> <li>□ 일정을 하나 /<br/>□ 일정을 하나 /<br/>□ 일정을 하나 /<br/>□ SQL Server ()</li> <li>□ 데이터베이스 백/<br/>□ 에서 데이터베<br/>□ 데이터베이스</li> <li>□ 유형: 전체</li> <li>□ 가존 백업 추፤</li> <li>□ 대상: 디스크</li> <li>□ 백업 압축 (D)</li> <li>□ 유지 관리 정리 타</li> <li>□ 에서 유지 관리</li> <li>□ 데이터베이스</li> <li>느 보존 기간: 3</li> <li>□ 선택한 보고 옵션</li> <li>□ 보고서가 폴더</li> </ul> | M<br>Backup' 만들기<br>선택했습니다<br>에이전트 작업이 실행되도록 예약되었습니다: 매일 오전 4:00:00여<br>업(전체) 태스크 정의<br>데이스 백업<br>:: 모든 데이터베이스<br>가<br>efault)<br>패스크 정의<br>리 정리<br>: 백업 파일 정리<br>일보다 오래된 기록 정리<br>1<br>데 생성됩니다: D:\Backup\Log | ∥ 발생합니다. 일정은 |
| <                                                                                                    | III                                                                                                    | >            |
| 도움말(H)                                                                                                    | < 뒤로(B) 다음(N) > 마침(F)                                                                                                    | <b>취소</b>    |
| 마법사 완료<br>서태하 내용이 마느지 3                                                                                                    | 화이 ㅎ `마치' 서태                                                                                                    |              |

add4sys

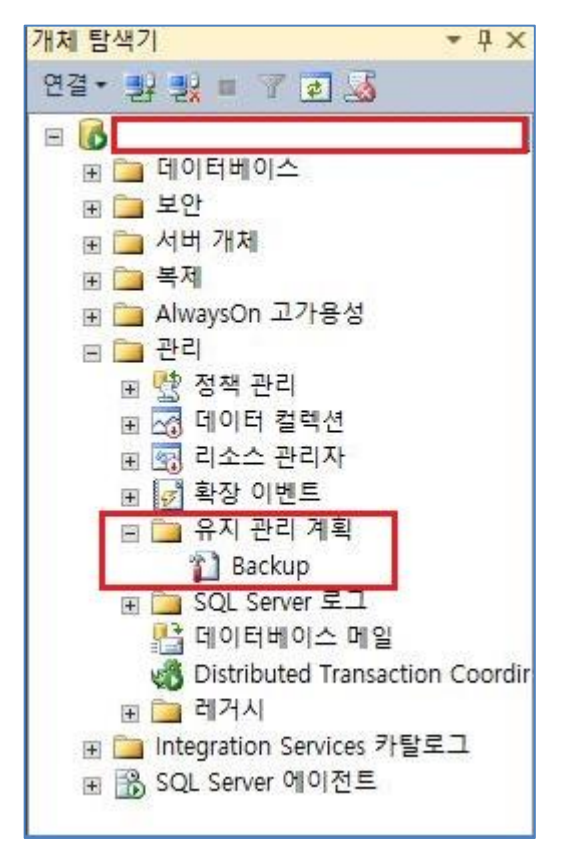

백업설정이 완료되면 "유지 관리 계획" 하위에 최초 입력한 이름으로 태스크가 생성된다. (ex. Backup

#### 4. 백업내역 확인

매일 지정된 시간에 백업이 실행되면, D:₩Backup₩DB 디렉토리에 각 DB별 백업 파일이 생성되며, D:₩Backup₩Log 디렉토리에 백업 로그가 생성된다.

유지관리 계획 -> Backup 마우스 오른쪽 버튼 클릭 수동으로 백업실행도 가능하다.

|                    |        | 100   |
|--------------------|--------|-------|
| 이름                 | 수정한 날짜 | 유형    |
| 🌗 master           | 2018-  | 파일 쫄더 |
| 🌗 model            | 2018-  | 파일 볼더 |
| 鷆 msdb             | 2018-  | 파일 폴더 |
| ReportServer       | 2018-  | 파일 폴더 |
| ReportServerTempDB | 2018-  | 파일 쫄더 |

| 🐌 🕨 내 | PC ▶ 로컬 디스크 (D:) ▶ Backup ▶ Log |        |  |
|-------|---------------------------------|--------|--|
|       | 이름                              | 수정한    |  |
|       | 📋 Backup_하위 계획_1_20180105040004 | 2018-0 |  |
|       | 📋 Backup_하위 계획_1_20180106040003 | 2018-0 |  |
|       | ☐ Backup_하위 계획_1_20180107040003 | 2018-0 |  |
|       | 📋 Backup_하위 계획_1_20180108040002 | 2018-0 |  |

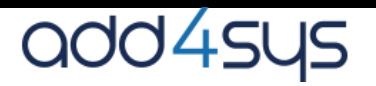